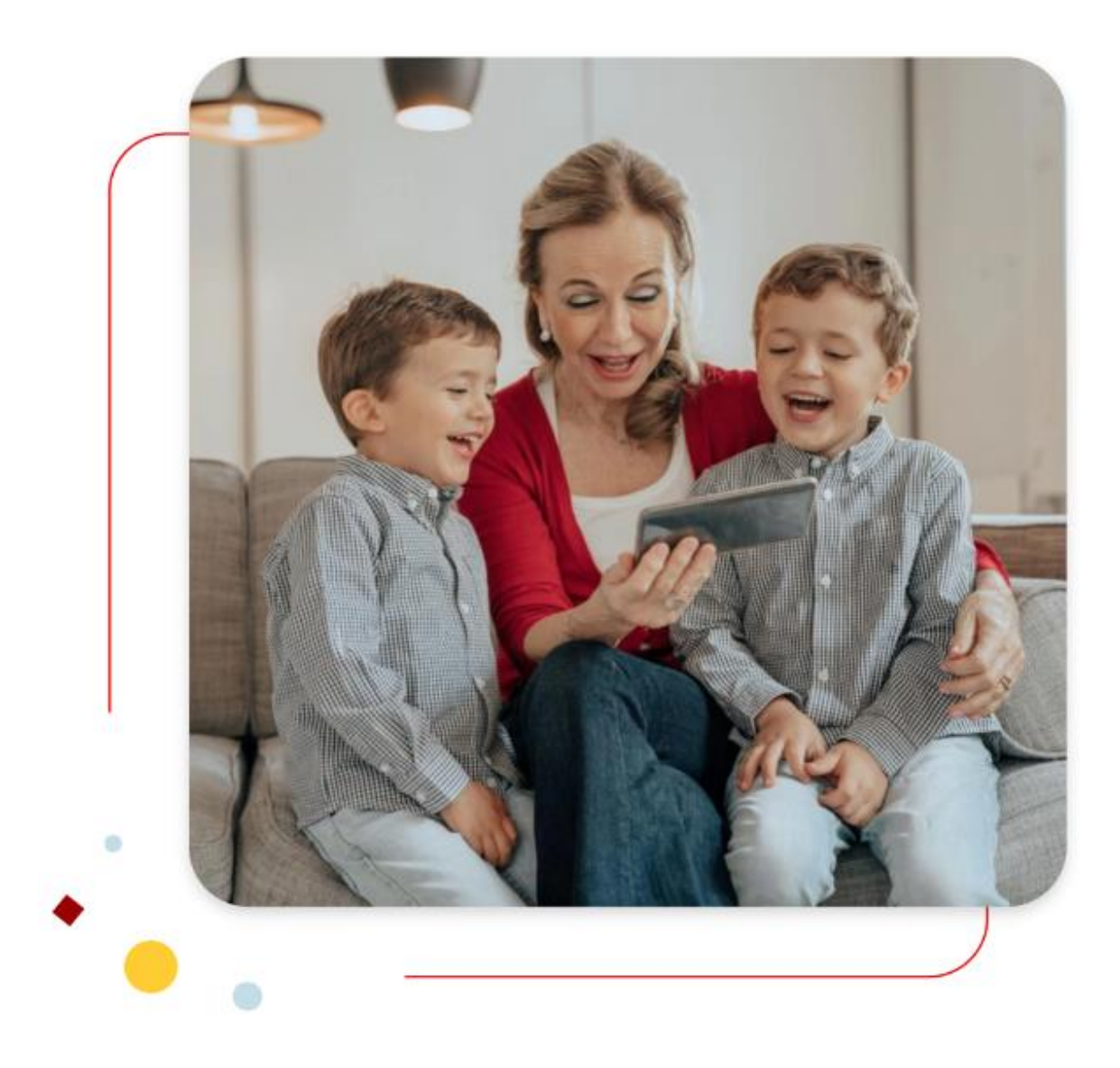

# Santander Consumer Bank :

Hoe verstuur/ontvang je een bericht in je beveiligde persoonlijke omgeving.

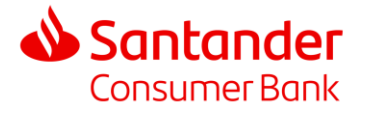

## 1. Log in op uw beveiligde omgeving.

#### Ga naar: https://www.santanderconsumerbank.be

Wanneer u de website voor het eerst bezoekt, kunt u op de startpagina de taal van uw keuze instellen. Deze keuze wordt bewaard voor toekomstige bezoeken.

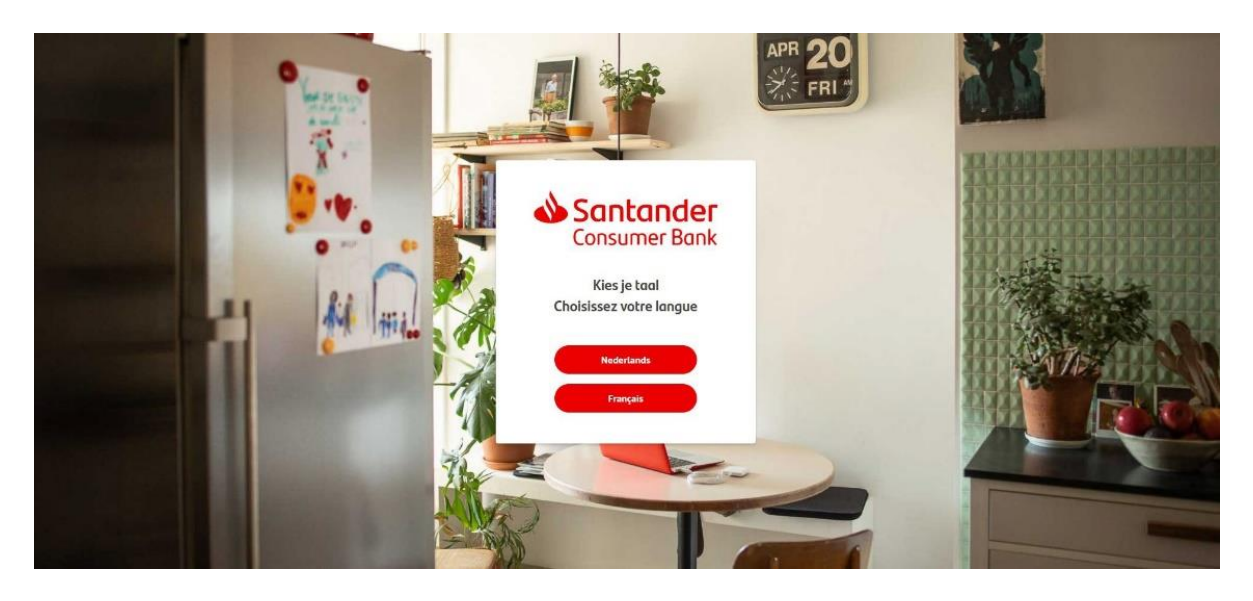

Om in te loggen klikt u op «Mijn spaarrekeningen» rechts bovenaan het scherm.

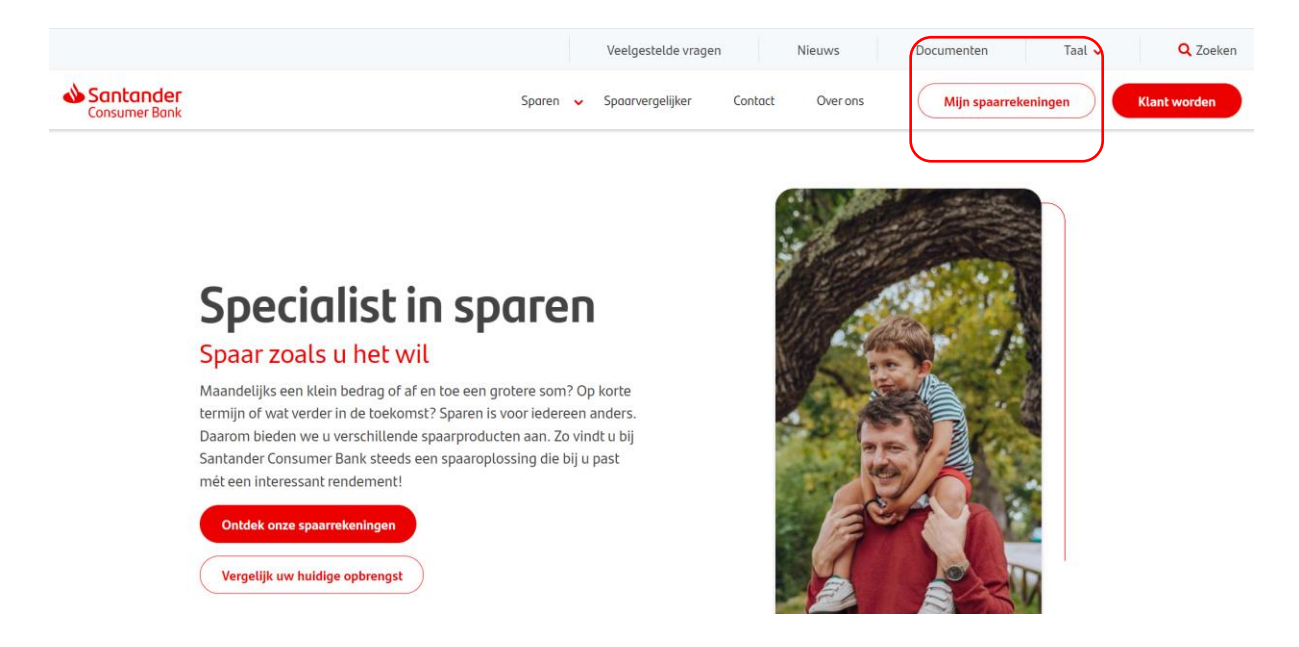

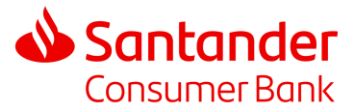

Nadat u op «Mijn spaarrekeningen» hebt geklikt, komt u op een volgende pagina terecht, waar u uw inloggegevens kunt invoeren.

| Santander<br>Consumer Bank | NL       |
|----------------------------|----------|
| GEBRUIKERSNAAM             |          |
| WACHTWOORD                 |          |
| Wachtwoord vergeten2       | Intoggen |

2. Een bericht versturen

🖬 🔺 Santander nelding: 05/07/2023 Overzicht Rekeningen Klik vervolgens op (+) Overzicht Rekeningen Mijn gesprekken Alles selecteren 🛾 C 🕀 Klachten 25/05/2023 Welkom in de mailbox. RE(02):test Producten en diensten van de bank 28/03/2023 - 14:24 > RE(02):Louis Producten en diensten van de bank 24/11/2021 - 08:43 > RE(02):Test Bene

Om een beveiligd bericht te versturen, klikt u op de omslag in de rechterbovenhoek.

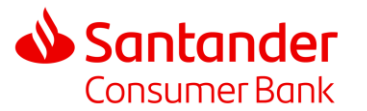

#### Selecteer het type bericht:

| Nieuw bericht |                                   |
|---------------|-----------------------------------|
| Naar          | Producten en diensten van de bank |
| Tital         | Klacht                            |
| mei           | Persoonlijke gegevens             |
| Bericht       | Schrijf je bericht hier           |
|               |                                   |

- > Producten en diensten van de bank: informatie aanvragen
- Klacht: een incident melden
- > Persoonlijke gegevens: uw persoonlijke gegevens beheren

Voer een onderwerp in of selecteer een van de opties in het drop down menu dat aan uw persoonlijke gegevens gekoppeld is:

| Nieuw bericht |                                   |      |
|---------------|-----------------------------------|------|
| Naar          | Producten en diensten van de bank | •    |
| Titel         | Berichttitel                      | 0/35 |

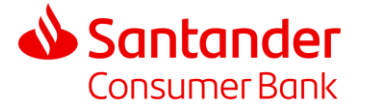

### SANTANDER CONSUMER BANK : Een bericht verzenden/ontvangen in uw beveiligde omgeving

| Nieuw bericht |                                     |
|---------------|-------------------------------------|
| Naar          | Persoonlijke gegevens               |
| Titel         | Duplicaat aanvragen                 |
| Bericht       | Correctie van gegevens aanvragen    |
|               | Gegevensoverdracht aanvragen        |
|               | Verwijdering van gegevens aanvragen |
|               | Phishing melden                     |
|               | Verzet tegen marketing              |
|               |                                     |

- > <u>Duplicaat aanvragen</u>: een kopie van uw contract aanvragen
- Correctie van gegevens aanvragen: uw huidige gegevens wijzigen, documenten of ondersteunend materiaal opsturen
- > <u>Gegevensoverdracht aanvragen</u>: uw gegevens overdragen aan een andere bank
- > <u>Verwijdering van gegevens aanvragen</u>: recht om vergeten te worden
- Phishing melden: als u het slachtoffer bent van phishing of van een poging tot phishing van uw gegevens
- > <u>Verzet tegen marketing</u>: als u uw toestemming voor een marketingcampagne wilt wijzigen
- Overige vragen

Voer uw bericht in (maximaal 2000 tekens). U kunt ook een bestand toevoegen door op de paperclip te klikken.

| Nieuw bericht |                                  |  |
|---------------|----------------------------------|--|
| Naar          | Persoonlijke gegevens 💌          |  |
| Titel         | Correctie van gegevens aanvragen |  |
| Bericht       | Schrijf je bericht hier          |  |
| Bijlagen      | Dit veld is verplicht            |  |
|               |                                  |  |
|               | Sturen                           |  |

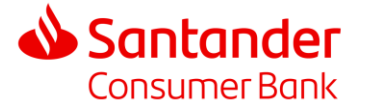

## 3. Een bericht ontvangen

Santander Consumer Bank heeft u een SMS gestuurd om u te laten weten dat er een boodschap wacht in uw inbox. Log in op uw beveiligde omgeving 'Mijn spaarrekeningen'.

In de overzichtsbalk van uw beveiligde omgeving klikt u op:

| Santander<br>Consumer Bank | r<br>Overzicht Rekeningen                                                                                                    |                                  |                              | •                   |  |
|----------------------------|----------------------------------------------------------------------------------------------------|----------------------------------|------------------------------|---------------------|--|
|                            | <ul> <li>Klik op de titel van het document</li> <li>Als het document een bijlage bevat, kunt u het document downloaden door rechtso<br/>bericht te klikken </li> <li>U kunt het bericht beantwoorden door te klikken op </li> <li>U kunt het bericht verwijderen door te klikken op </li> </ul> |                                  |                              |                     |  |
| Mijn g                     | <b>Jesprekken</b><br>Alles selecteren                                                                                                    | ∎ C ⊕                            |                              |                     |  |
|                            | Données personnelles 17<br>Ceci est un test                                                                                                    | /05/2023 - 14:48 > Van<br>Datum  | Klachten<br>21/08/2019 12:06 | * 1                 |  |
|                            | Produits et services de la banque 16<br>Demande de document                                                                                                    | /05/2023 - 11:46 ><br>Ceci est u | n test                       |                     |  |
|                            |                                                                                                    | Demo                             |                              | Questionnaire.pdf 👲 |  |

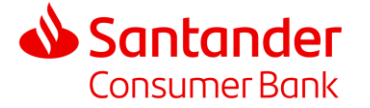